# **CCA** Application

#### **Concurrent Enrollment at Cherokee Trail**

Follow these steps to help you complete your application to start the qualification process for CE College Credit.

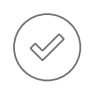

#### Go to ccaurora.edu/apply

Once on the site, you will need to click on "New" to begin an application (only complete if you have not previously enrolled in CCA)

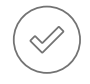

#### Create Your CCA Account

This will include info like your name, birthdate, and contact info. Make sure you select that you will be starting classes in Fall 2023.

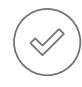

#### Start Your Application

Click "Create a New Application" and then "Start a new Undergraduate Application." From here, select "Fall 2023" and then "Complete Selected Application."

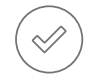

#### **Check Your Personal Information**

Make sure this section has been completed accurately and that autofill didn't change anything.

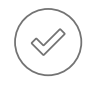

#### Academic Information

Student Type: "No" for "Are you a student at another college, THEN "No, I am a current high school student who will not graduate prior to .... " Academic Plans:

Select Fall 2023 and then "Take college courses while I am still in high school" Academic Area can be an area you are interested in pursuing or the course you are taking this year.

High School--enter Cherokee Trail and click on it when it pops up.

Say "Yes" to the question Have you or will you earn a high school diploma? Month you earned or anticipate earning: MAY

Year--the year you will graduate from Cherokee Trail

## **Residency Information**

Some of this information is required and some is optional. Input what you know.

#### Demographic Information

You will need to address military status (of your family) and answer selective service based on birth gender.

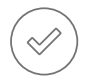

#### College Opportunity Fund (COF)

Select "Yes, Apply on my behalf" (this is what makes the college CE credit free) THEN complete the final steps of the application and submit!

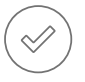

### Submit Your CCA Info to the CE Office

To help us process your info, and work to get you qualified, answer this survey after you receive your S# in an email from CCA: https://tinyurl.com/CEatCTHS